## 4. 利用者登録

### ICカードを金沢市の電子入札システ ムで使えるようにするための登録

◎利用者登録に必要な情報 1. 登録番号 2. 商号又は名称 3. パスワード

### 登録番号について

### 入札参加資格者名簿(名寄せ)に記載の 「業者コード(8桁)」が登録番号です。

※入札参加資格者名簿(名寄せ)は、金沢市ホームページの有資格者名簿のページ に掲載してありますので確認をお願いします。

【金沢市公式ホームページ いいね金沢】

くらしのトップ>ビジネス>入札契約(金沢市監理課)>入札参加資格 有資格者 名簿>

https://www4.city.kanazawa.lg.jp/13031/kanri\_shikakusya/kanri\_sank ashikaku.html

# 商号又は名称とパスワード について

#### ◎商号又は名称

- ア.全ての文字を全角で入力してください。
- イ.株式会社、有限会社等の呼称が付く場合は全て"株式会社"、
- "有限会社"等の形式で入力します。支社、支店名は付けません。
- (例) 商号又は名称が"株式会社〇〇建設"の場合

〇 ··· 株式会社〇〇建設× ··· (株)〇〇建設

× ··· 株式会社 OO建設

(全て全角文字)

- ("(株)"を使用) (空白がある)
- × ··· 株式会社〇〇建設 金沢支店 (支店名を付加)

**◎パスワード** 

登録番号と同じ値(8桁)を入力してください。

15

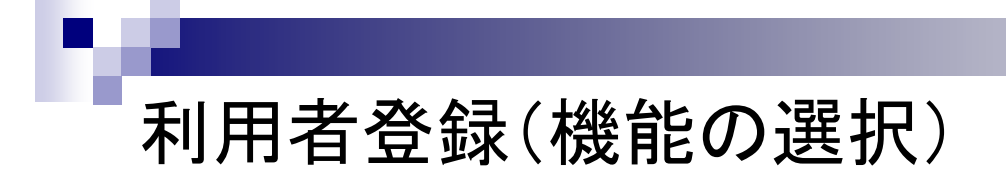

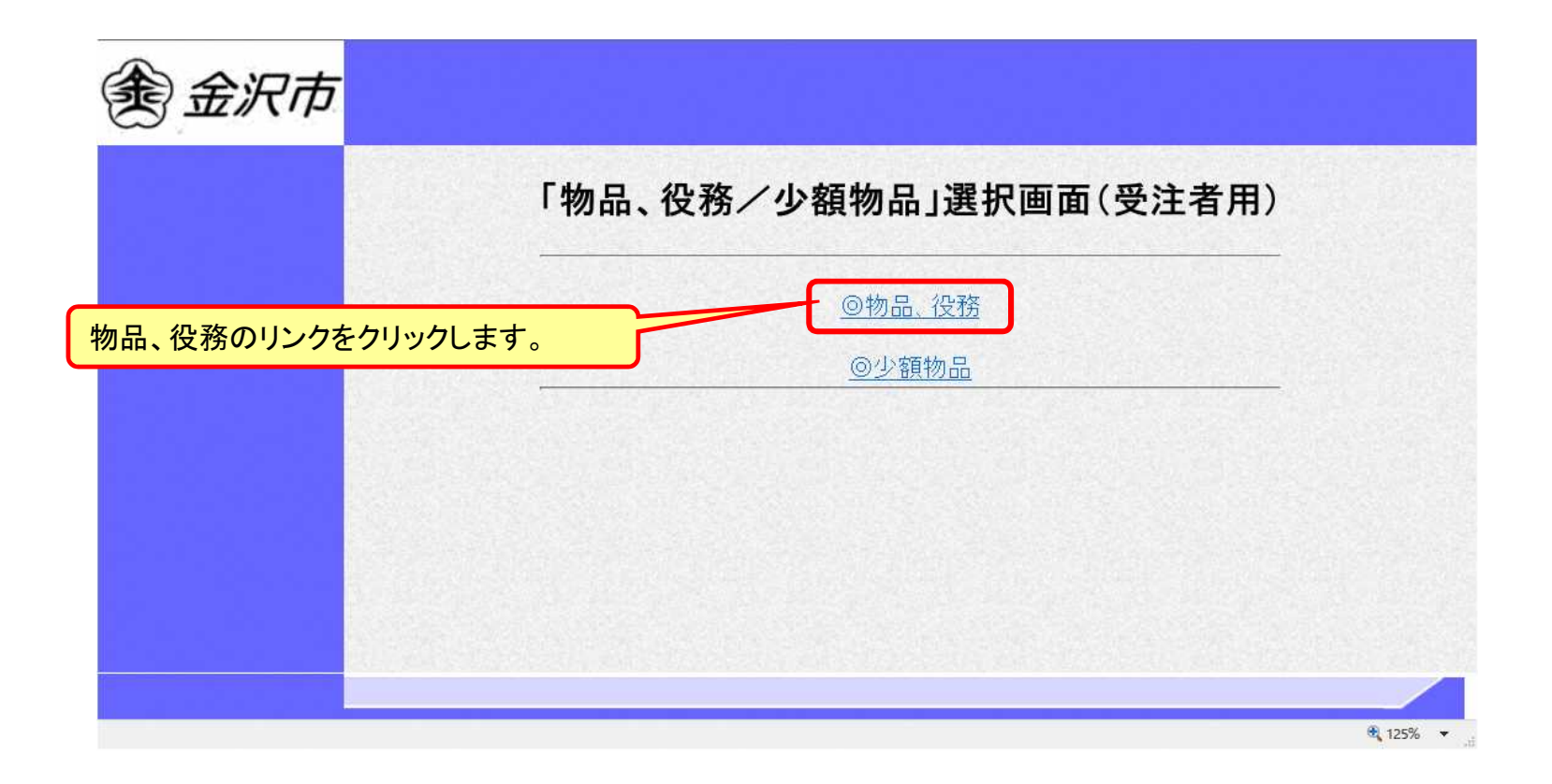

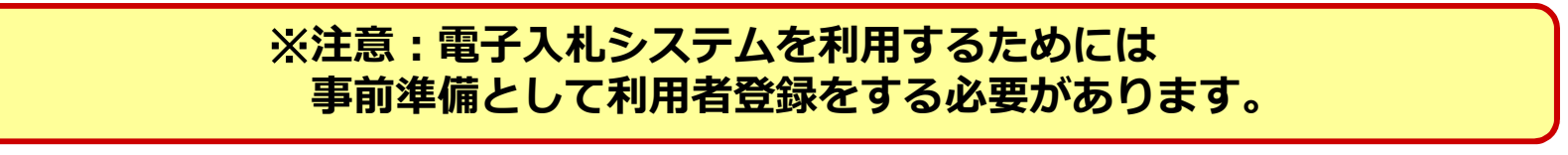

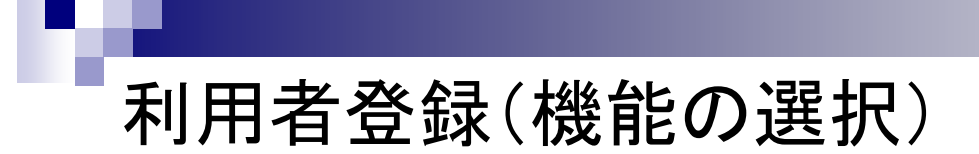

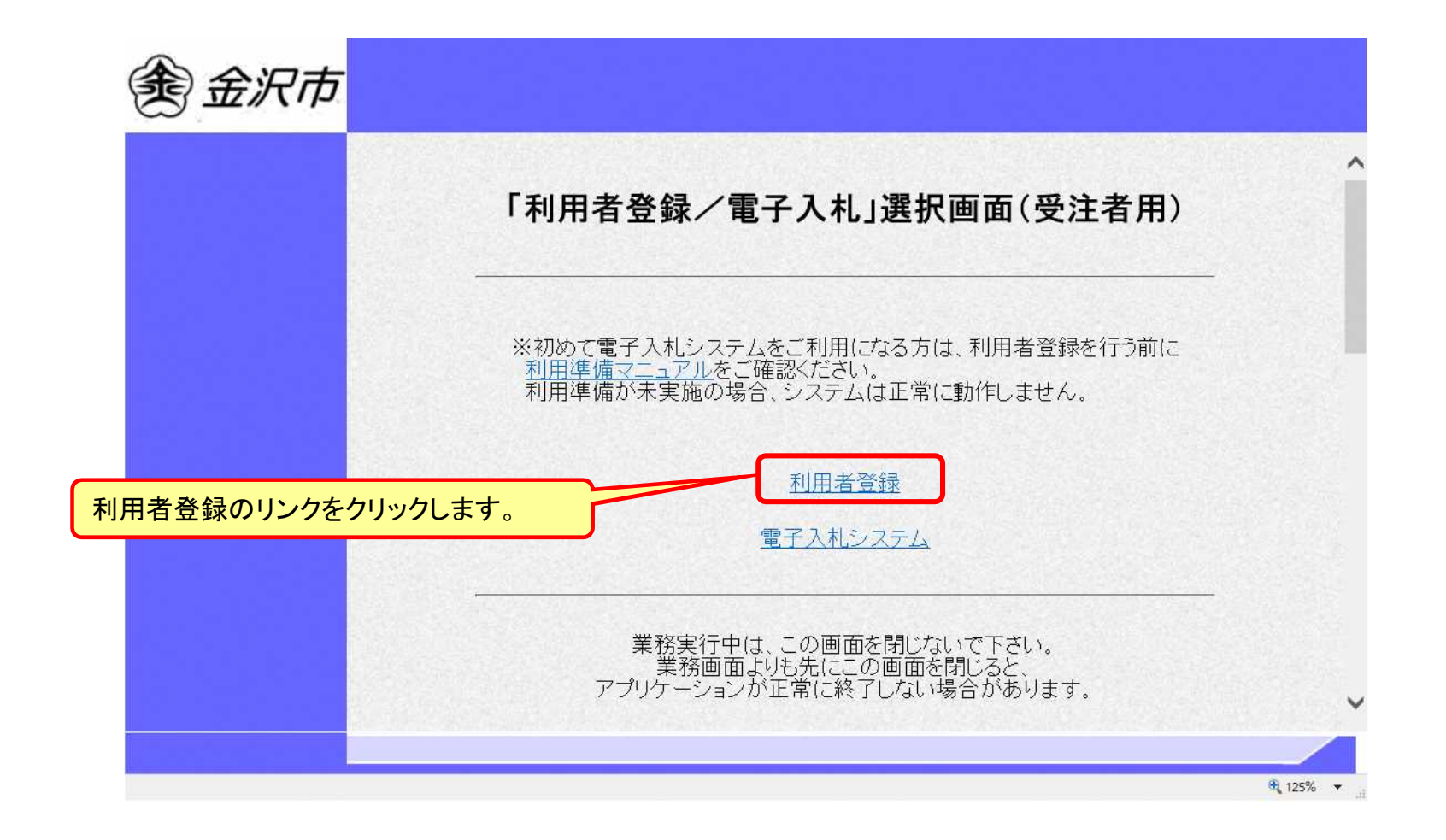

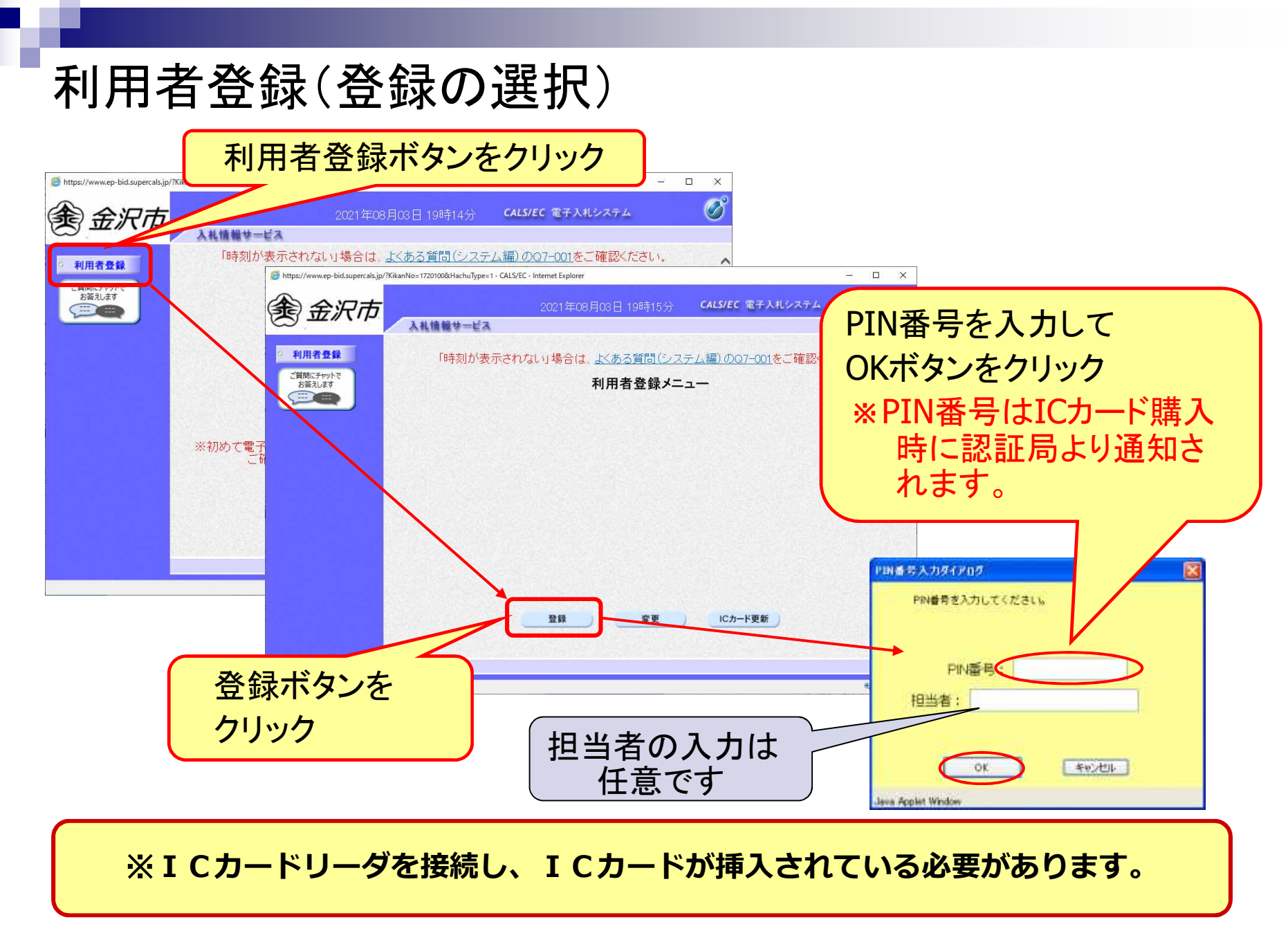

### 利用者登録(資格審査情報の検索)

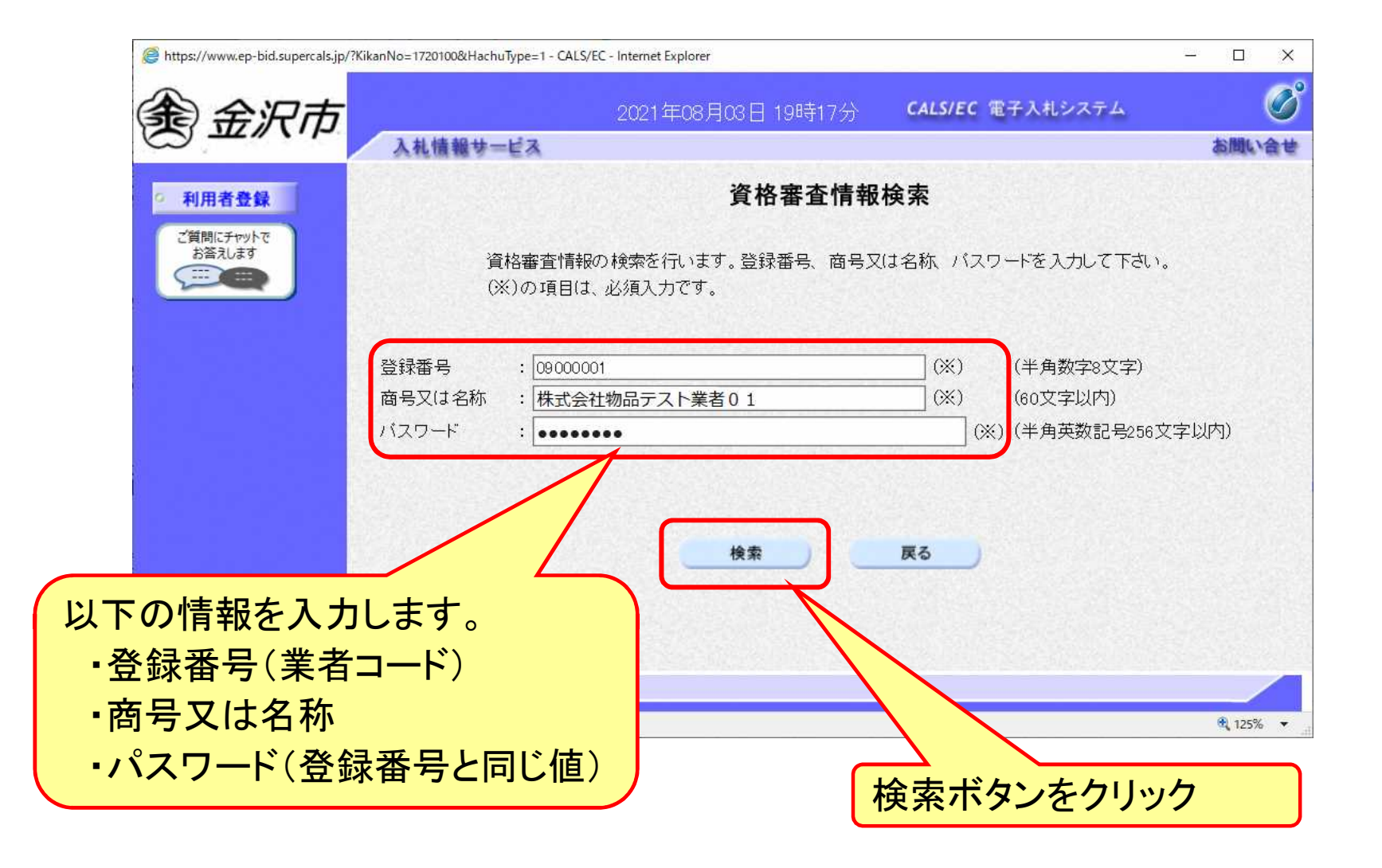

#### 利用者登録(利用者の登録)

| ercals.jp/rkikanno=1/201000Hacnuiype=1 - | CALS/EC - Internet Explorer     |                                    |           |                                        |
|------------------------------------------|---------------------------------|------------------------------------|-----------|----------------------------------------|
| 市                                        |                                 | CALS/EC 電子入札システム                   | Ø         |                                        |
| 入礼情報サービス                                 |                                 |                                    | お聞い合せ     |                                        |
|                                          | 利用者登録                           |                                    | ^         |                                        |
|                                          | 11111111                        |                                    |           |                                        |
|                                          | この画面では、ICカードを追加で仮登録しま           | ¢.                                 |           |                                        |
|                                          | 本登録処理を実施するまではシステムを利用<br>(※)の項目は | 有する事かでさません。                        |           |                                        |
|                                          | CARGE BAR BAR COLOR             |                                    |           |                                        |
| 企業情報                                     |                                 |                                    |           |                                        |
| 企業名称                                     | : (株)物品テスト業者01                  |                                    |           |                                        |
| 企業郵便番号                                   | : 000-0001                      |                                    |           |                                        |
| 企業住所<br>(#ままに々                           | :00市公本町1                        |                                    |           |                                        |
| 代表者役職                                    | · 1900 (10)<br>: 取締役社長          |                                    |           |                                        |
| 代表電話番号                                   |                                 | ※)(半角 例:03-0000-00                 | 00)       |                                        |
| 代表FAX番号                                  | :                               | (3) (半角 例:03-0000-00               | 00)       |                                        |
| 地域区分                                     |                                 |                                    |           |                                        |
|                                          |                                 |                                    |           |                                        |
| 25-16 の 第48                              | 物品 (A)                          |                                    |           |                                        |
| 夏俗(7) 種類                                 | : 事務用品 [] []                    |                                    | /         | 市後やる店も                                 |
|                                          |                                 |                                    |           | 事業有の情報                                 |
| 支店名等                                     | : 総務部                           |                                    |           |                                        |
| and the sole                             |                                 |                                    |           | た み カリ 士士                              |
| 代表窓口情報                                   | 指名時はここにメールが送信されます。              |                                    |           | で八刀しより。                                |
|                                          |                                 |                                    |           |                                        |
| 連絡先名称(部署名等)                              |                                 | (※) (60文字以内)                       |           | ▪理紛先名孙(部者名寺)                           |
| 連絡先郵便番号                                  |                                 | (※)(半角 例:123-4567)                 |           |                                        |
| 連絡先住所                                    | :                               | (※) (60文字以内)                       |           |                                        |
| 連絡先氏名                                    |                                 | (※) (20文字以内)                       |           | "建稻兀住房                                 |
| 連絡先電話番号                                  | 1                               | (※) (半角 例:03-0000-00               | (00       |                                        |
| 連絡先FAX番号                                 |                                 | (※) (半角 例:03-0000-00               | 00)       | ▪迪怒先氏名                                 |
| 運輸先メールアトレス                               |                                 |                                    |           |                                        |
|                                          |                                 |                                    |           |                                        |
| ICカード利用部署情報                              |                                 |                                    |           | ・理給元メールアトレム                            |
| ICカード企業名称                                |                                 |                                    | Ref Gran  |                                        |
| ICカード取得者氏名                               |                                 |                                    |           | —————————————————————————————————————— |
| ICカード取得者住所                               |                                 | New York International Contraction |           |                                        |
| 連絡先名称(部署名等)                              | :                               | (※) (60文字以内)                       |           |                                        |
| 連絡先郵便番号                                  |                                 | (※)(半角 例:123-4567)                 |           |                                        |
| 連絡先住所                                    | :                               | (※) (60文字以内)                       | Section 1 |                                        |
| 連絡先氏名                                    |                                 | (※) (20文字以内)                       | (         |                                        |
| 連絡先電話番号                                  |                                 | (※) (半角 例:03-0000-00               | 00)       | 人力内谷確認ホタンを                             |
| 連絡先FAX番号                                 | :                               | (※)(半角 例:03-0000-00                | 00)       |                                        |
| 連絡先メールアドレス                               | :                               | (人)(半角100文字以内)                     |           | <b>AIL. A</b>                          |
|                                          |                                 |                                    |           | クリック                                   |
|                                          |                                 |                                    |           |                                        |
|                                          | 1 ****                          | F.A.                               |           |                                        |
|                                          |                                 |                                    | ~         |                                        |
|                                          |                                 |                                    |           |                                        |
|                                          |                                 |                                    | · 105% -  |                                        |

#### 利用者登録(登録内容の確認)

| https://www.ep-bid.supercals.jp/7KikanNo=1720                                                                                                    | 01008/HachuType=1 - CALS/EC - Internet Explorer                   | - 🗆 ×                                                        |
|----------------------------------------------------------------------------------------------------|-------------------------------------------------------------------|--------------------------------------------------------------|
| 金纪市                                                                                                    | 2021年08月03日 19時21分 CALS/EC 電子入利                                   | .9274 🗭                                                      |
|                                                                                                    | 直報サービス                                                            |                                                              |
| 2 利用者登録                                                                                                    | 登録内容確認                                                            |                                                              |
| ご毎日にチャットで                                                                                                    |                                                                   | ◆ 2021年08月03日 19時21分 CALS/EC 電子入札システム                        |
| 8%71/25                                                                                                    | 企業情報                                                              |                                                              |
|                                                                                                    | 企業名称 : (株)物品テスト業者01                                               |                                                              |
|                                                                                                    | 企業郵便番号 : 000-0001                                                 | ◎ 利用者登録                                                      |
| E CONTRACTOR OF CONTRACTOR OFO | 企業住所 ;○○市△△町1<br>伊書本氏々 , 物見 士郎                                    | ご質問にチャットで                                                    |
|                                                                                                    | (大表者役職 : 取締役社長                                                    |                                                              |
|                                                                                                    | 代表電話番号 : 000-000-0001                                             | 利用者情報の登録が完了いたしました。                                           |
|                                                                                                    | 代表FAX番号 : 000-0001                                                | 企業⊡しは 1720100109000001 です。                                   |
| 100                                                                                                    | 地域区分:                                                             |                                                              |
|                                                                                                    | 物品 (4)                                                            | ■■■■■【仮登録】未登録状態です。発注機関へお問い合わせください。■■■■■                      |
|                                                                                                    | 道絡の種類: 「重雑用品」                                                     |                                                              |
|                                                                                                    |                                                                   | 「うウザをキトのソポタングー度線ですサイア下す」)                                    |
|                                                                                                    | 支店名等 : 総務部                                                        |                                                              |
|                                                                                                    |                                                                   |                                                              |
|                                                                                                    | 代表零口情報                                                            |                                                              |
|                                                                                                    |                                                                   |                                                              |
|                                                                                                    | 連絡先名称(部署名等) :総務部                                                  |                                                              |
|                                                                                                    | 連絡先野便番号 : 000-0001<br>連絡先住所 : 000市人人町1                            |                                                              |
|                                                                                                    | 連絡先氏名 :物品 次郎                                                      |                                                              |
| Letter the second                                                                                                    | 連絡先電話番号 : 000-000-0001                                            |                                                              |
|                                                                                                    | 連絡先FAX番号 : 000-000-0001<br>連絡セントルフレフ                              |                                                              |
| 16.22                                                                                                    | 連結プノールノトレス                                                        |                                                              |
|                                                                                                    | ICカード利用部署情報                                                       |                                                              |
|                                                                                                    | にカード企業を致                                                          | 7-                                                           |
|                                                                                                    | ICカード取得者氏名 :                                                      |                                                              |
|                                                                                                    | ICカード取得者住所 :                                                      |                                                              |
| 1000                                                                                                    | 連結先名称(部署名等) : 総務部                                                 |                                                              |
| 1966                                                                                                    | 連絡先住所 : 00市山山町1                                                   | た行った埋合け「仮み会」。 比能での必                                          |
| 10.675                                                                                                    | 連絡先氏名 :物品 次郎                                                      |                                                              |
| 100 C                                                                                                    | 連絡先電話番号 : 000-000-0001                                            |                                                              |
| 1963)<br>1963                                                                                                    | 連絡プロAX番号 : 000-0001<br>連絡先メールアドレス : nishida-takeshi@in fuiisu.com | 一球となります。                                                     |
|                                                                                                    |                                                                   |                                                              |
|                                                                                                    | ICカード情報                                                           | 1 「「「「「「「「」」」を用きている。 「「」」 「「」」 「」 「」 「」 「」 「」 「」 「」 「」 「」 「」 |
|                                                                                                    |                                                                   | 一直生命に不能反に电丁八和にロノイ                                            |
|                                                                                                    | all 97首ン 77 7 7 軍与<br>証明書発行者 :                                    | マキフレントナリナナ                                                   |
|                                                                                                    | 証明書有効期限 :                                                         | - しててのようになります。                                               |
|                                                                                                    |                                                                   |                                                              |
|                                                                                                    | 企業情報及び、ICカード利用部署情報の企業名称が                                          |                                                              |
|                                                                                                    | 御社の企業名称であることを確認してください。                                            |                                                              |
| 「た確認」                                                                                                    | ト記の内容を 振登録します。                                                    |                                                              |
| ても見らう                                                                                                    | ◆ 仮登録状態のままではシステムを利用することができません。                                    |                                                              |
|                                                                                                    | 発注者側での本意録処理が行われるとステムが利用可能となります。                                   |                                                              |
| バタクリック                                                                                                    | 内容でようしければ登録ボタンをはしてください。                                           |                                                              |
|                                                                                                    |                                                                   |                                                              |
| 1000 M                                                                                                    | 登録 戻る                                                             | ~                                                            |
|                                                                                                    |                                                                   |                                                              |
|                                                                                                    |                                                                   | \$ 17% ·                                                     |
|                                                                                                    |                                                                   |                                                              |